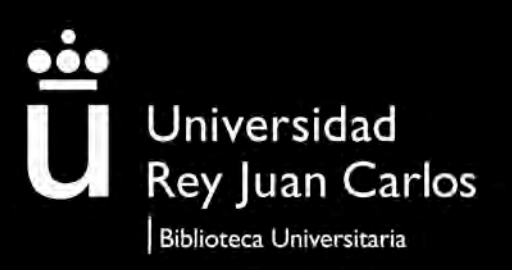

# Sesión formativa para PDI e Investigadores

# MANTENTE IN/FORMADO

## **PORTAL CIENTÍFICO**

©2024 Biblioteca de la Universidad Rey Juan Carlos. Algunos derechos reservados Este documento se distribuye bajo la licencia "Atribución-Compartirlgual 4.0 Internacional" de Creative Commons, disponible en https://creativecommons.org/licenses/by-sa/4.0/deed.es

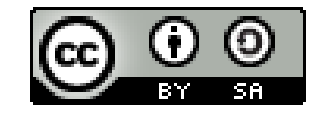

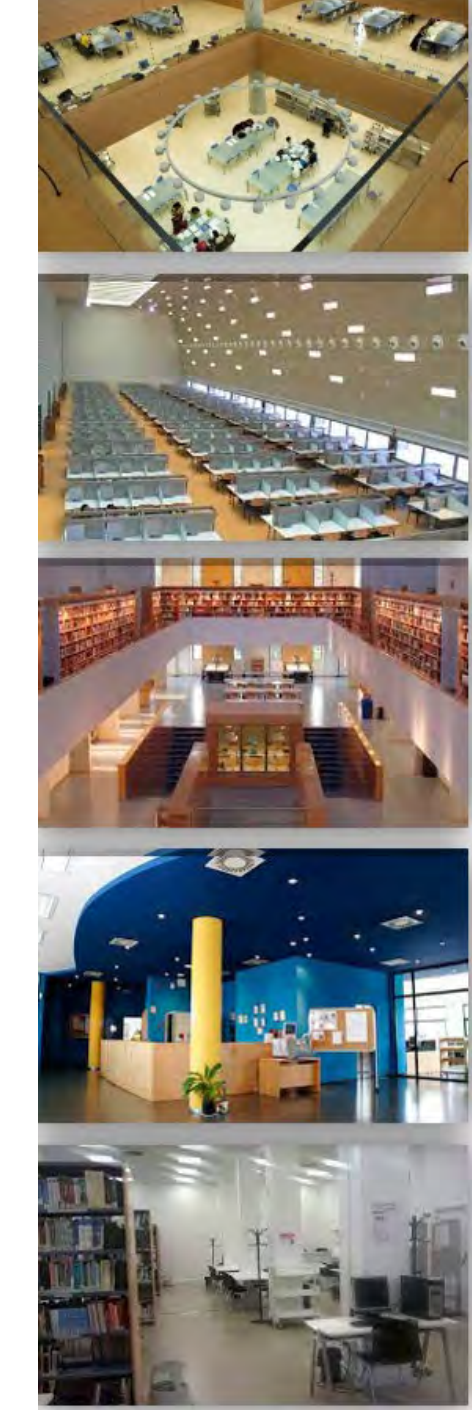

#### ALGUNAS CONSIDERACIONES SOBRE iMarina

Sobre la herramienta:

- Actúa como gestor curricular
- Está certificado por la FECYT
- La producción científica que aparece en iMarina se actualiza semanalmente
- Hay dos partes fundamentales:
  - El portal  $\rightarrow$  Es la parte pública y permite realizar consultas. No se requiere usuario.
  - El gestor curricular → Gestiona la información sobre la producción científica, entre otras cosas.
     Permite configurar qué se visualiza de un perfil. Requiere validación.
  - Apoyado en esta información existe una funcionalidad que permite generación de informes.
- •La integración en el portal no depende de Biblioteca

#### ALGUNAS CONSIDERACIONES SOBRE iMarina

Para los Investigadores:

- Es muy importante tener registrados los Identificadores persistentes de autor (ORCID, Researcher ID, Scopus author id. Etc.) → Talleres para PDI a lo largo del curso académico
- Elabora informes de utilidad para acreditaciones, sexenios y CV normalizados (CVNs) y abreviados (CVAs)
- Obtiene de manera automática y periódica información de producción científica de diversas fuentes, por ejemplo: WoS y Scopus

## **PORTAL** iMarina <u>https://portalcientifico.urjc.es/es/</u>

- El portal es la parte pública
- Permite realizar búsquedas por:
  - Investigadores
  - Estructuras
  - Revistas
  - Producción

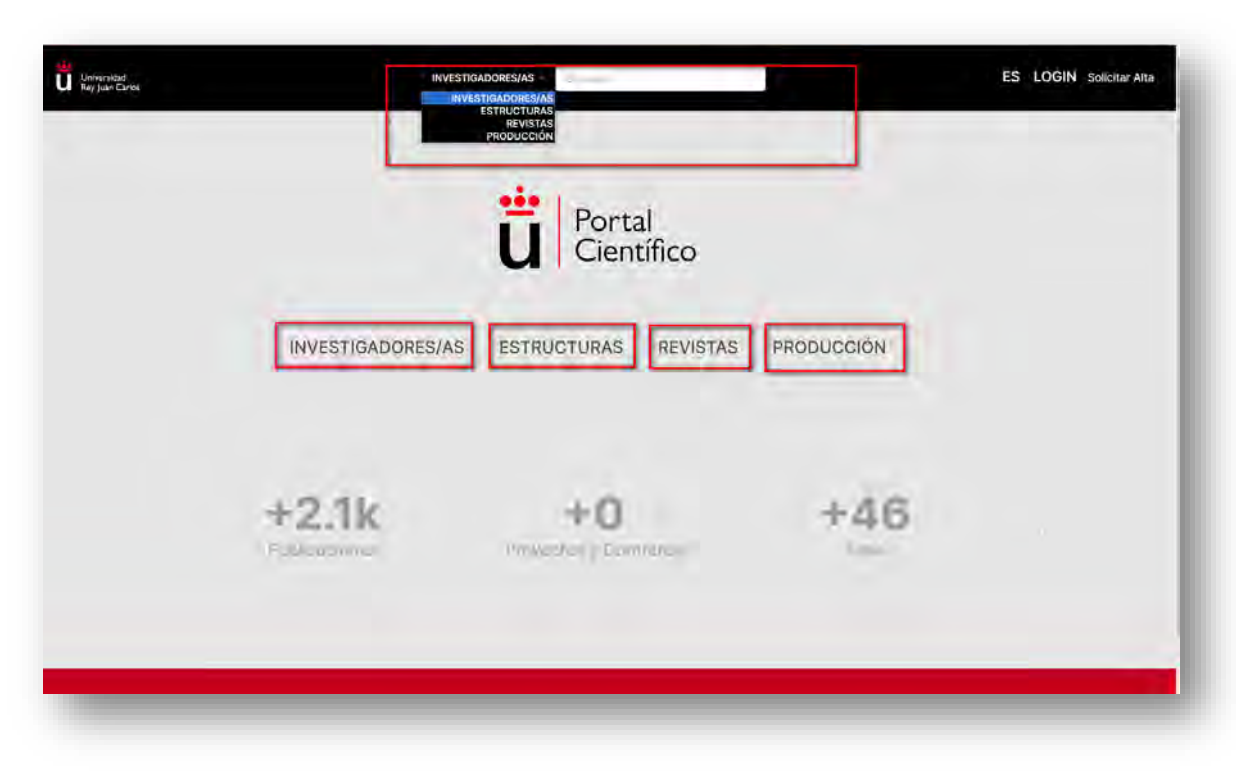

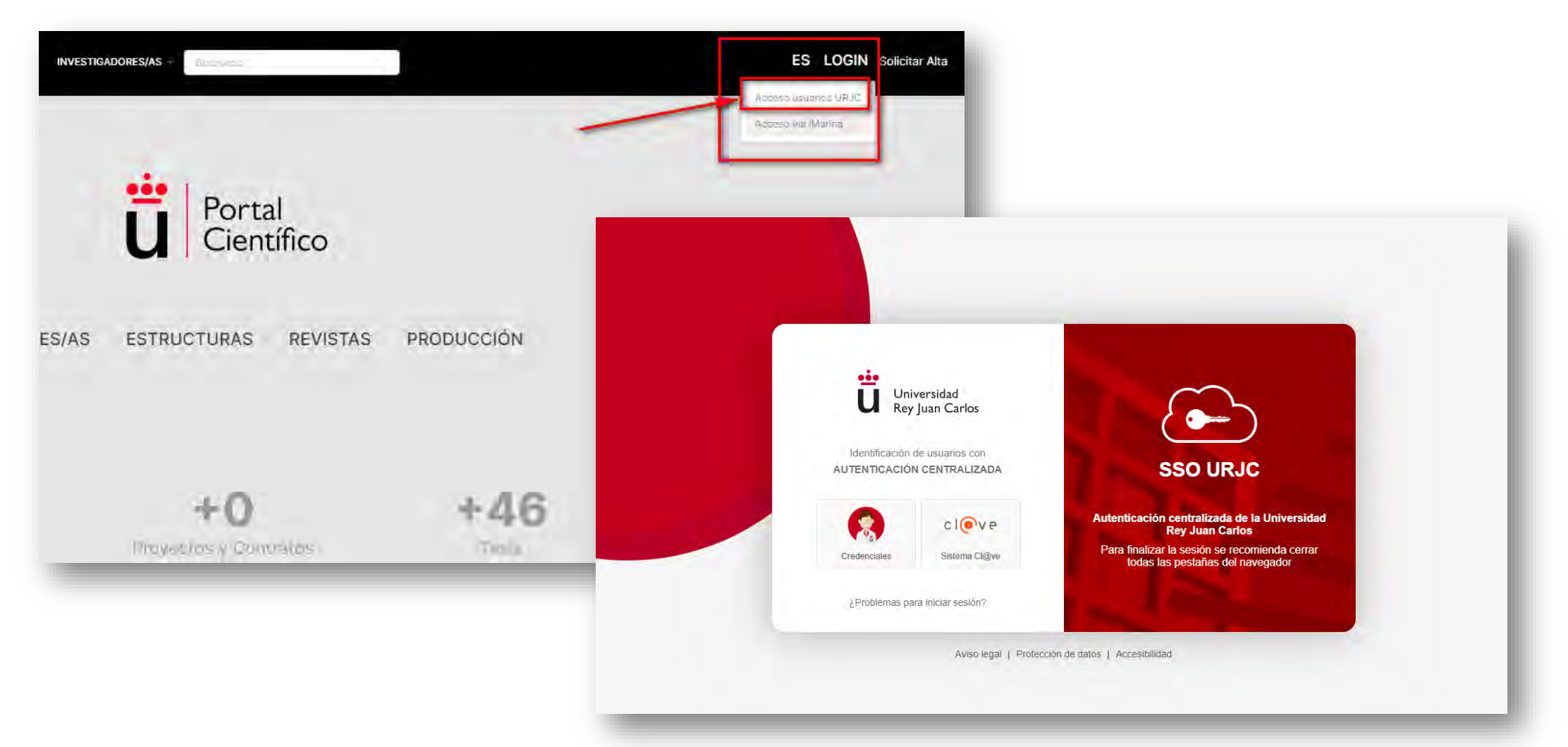

Universidad Rey Juan Carlos 🔺 🚱 🌲 💆 ES 🏭 😃

Universidad Rey Juan Carlos 🔺 💡 🌲 🔅 ES 🏭 🖒

#### De Izquierda a derecha

- El símbolo de casa: regreso a inicio
- El símbolo de interrogación: enviar un ticket
- La campana: indica si hay algún informe listo o feed con respuesta
- Matraz o Rueda dentada: configuración de usuario (e-mail etc.)
- ES: cambia el idioma de español a inglés. El interfaz cambia de idioma y permite sacar CV en el idioma seleccionado
- Cuadrados: ver aplicaciones disponibles
- Desconexión

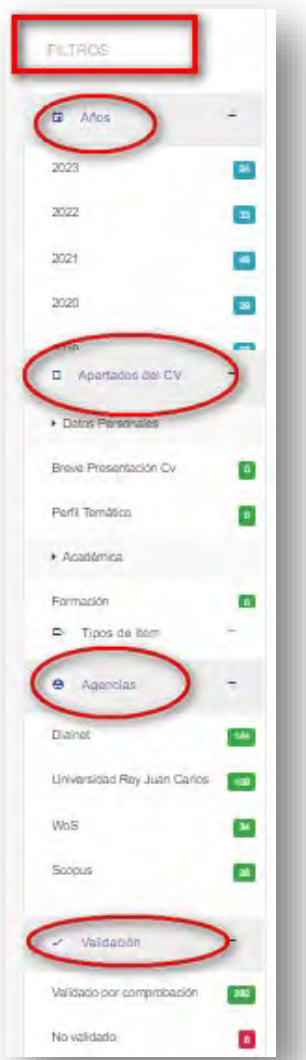

#### **Filtros**

- Años: sólo es posible seleccionar un año concreto
- Apartados del CV: posibilidad de filtrar por los distintos apartados, si se puede seleccionar más de un apartado
- Agencias: muestra las distintas agencias de donde provienen los ítems, posibilidad de seleccionar más de una
- Validación: indica la procedencia inicial del ítem (validado por una de las agencias de validación o bien no validado), importante no confundir con sugerencias. Cualquier estado de validación es válido para un CVN

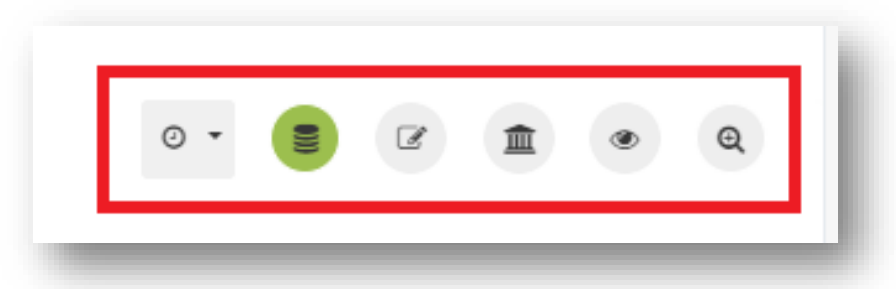

#### **O**perativas horizontales de izquierda a derecha

- iColet (módulo de importación)
- CV
- Editar datos personales
- Mostrar adscripciones
- ¿Qué mostrar en iPublic?
- Ver ítems sugeridos

#### **Operativas horizontales**

• iColet (módulo de importación): importación y actualización de otras fuentes

|                                      | 1 Para -            | 8-                               | é                                                   | 0                      |
|--------------------------------------|---------------------|----------------------------------|-----------------------------------------------------|------------------------|
| Publiciant 🧐 Kumpo PMO Ğ 🖽 🖸 Dialnet | Seleccione age      | ncia                             |                                                     |                        |
| Controls<br>Web of Science Science   | Agenda              | Aprilore                         | Duery Aspbi                                         | Automatic Scille       |
|                                      | © Clainet           | Dairei                           |                                                     |                        |
|                                      | O Gen               | Daugit Schule                    | No amusizado G                                      |                        |
|                                      | (i) modeline        | Pipose                           | В ло астыятако С                                    | •                      |
|                                      | () <b>T</b> and (4) | Europe PMC                       | C reactures                                         |                        |
|                                      | IMPORTAR Y AC       | TUALIZAR REGIS                   | TROS                                                | -                      |
|                                      |                     | TUALIZAR REGIS                   | TROS                                                | ō-                     |
|                                      | IMPORTAR Y AC       | TUALIZAR REGIS                   | IROS<br>Acción                                      | Otima<br>actualización |
|                                      |                     | TUALIZAR REGIS<br>Query<br>Query | IROS<br>Ación<br>He coultage ©                      | Otina<br>actualización |
|                                      |                     | TUALIZAR REGIS<br>Cuery<br>Cuery | IROS<br>Ación<br>Né ecusicado ©<br>Ae actualizado © | Otima<br>actualización |

#### **Operativas horizontales**

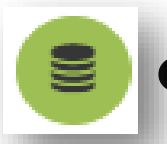

CV (reseteamos el CV): al pulsar sobre el icono se nos abren las siguientes operativas verticales:

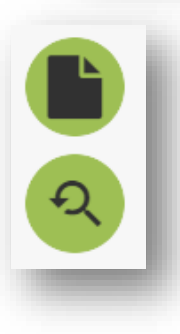

- o Añadir un nuevo ítem
- Abrir puntos de acceso

#### **Operativas horizontales**

- ľ
- Editar datos personales

Importante activar "actualización automática de CV"

iMarina busca con los **identificadores** la producción científica del investigador y lo asocia al perfil

Cambio de contraseña no es efectivo ya que se entra con las credenciales

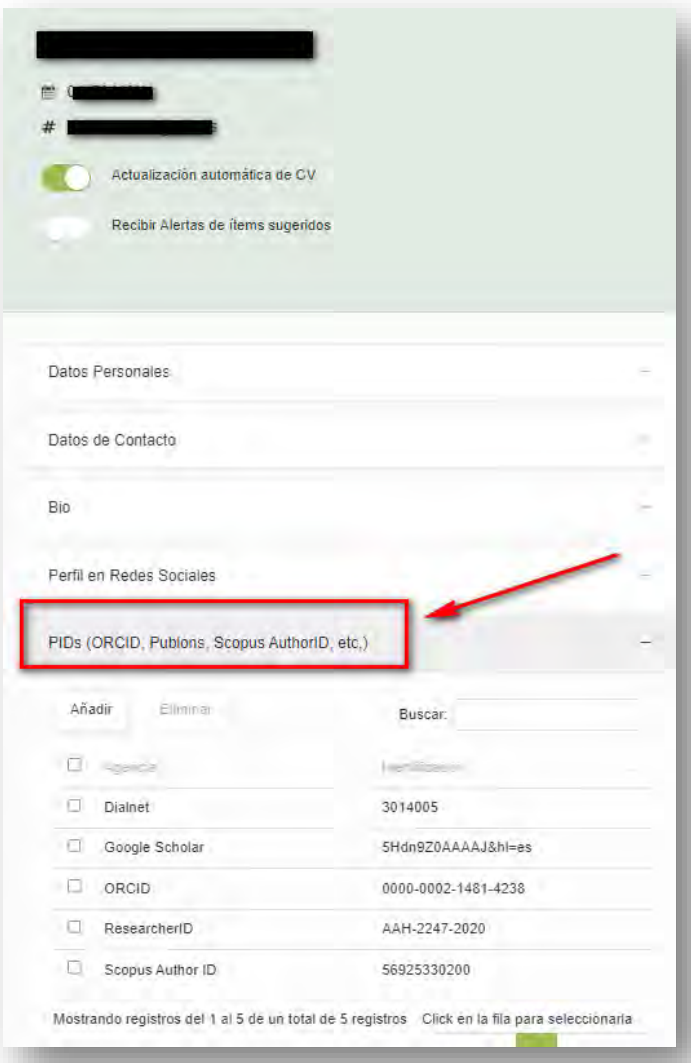

#### **Operativas horizontales**

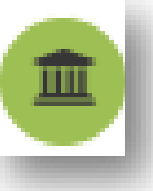

Mostrar adscripciones. Tiene sus propios filtros (adscripciones, entidad, vigencia y validación)

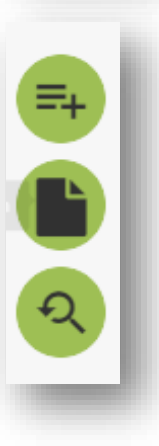

- Añadir una nueva adscripción (irá como no validada)
- o Añadir un nuevo ítem
- Abrir puntos de acceso

En caso de una incidencia en la adscripción habría que comunicarlo para arreglarlo en origen o por administradores

Capacidad de edición limitada

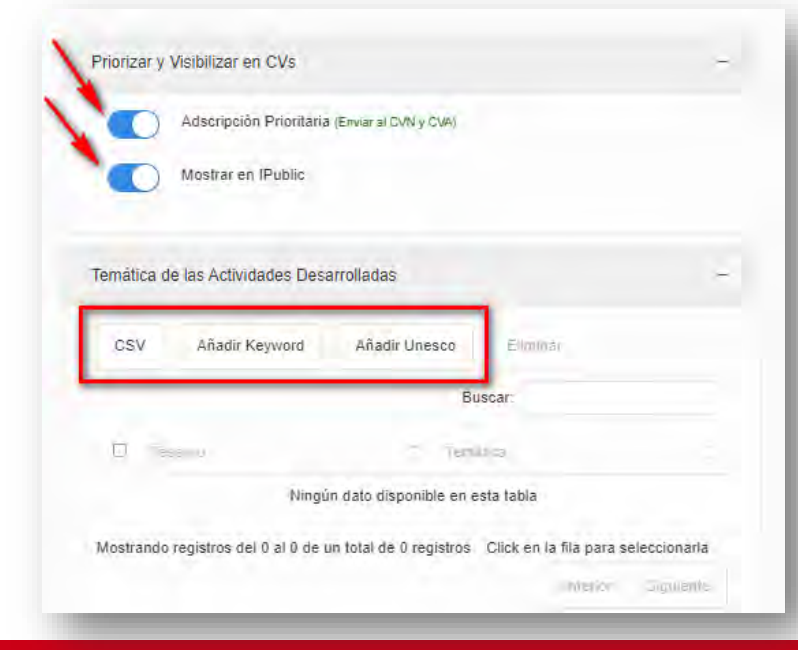

#### **Operativas horizontales**

- ¿Qué mostrar en iPublic?
  - Podemos activar o desactivar las opciones que deseemos
  - Algunos no tendremos opción de activar/desactivar ya que institucionalmente se ha decidido dejarlo activo/inactivo

| Docencia |                    |
|----------|--------------------|
|          | Trabajos dirigidos |
|          | Asignatura / Curso |
|          |                    |

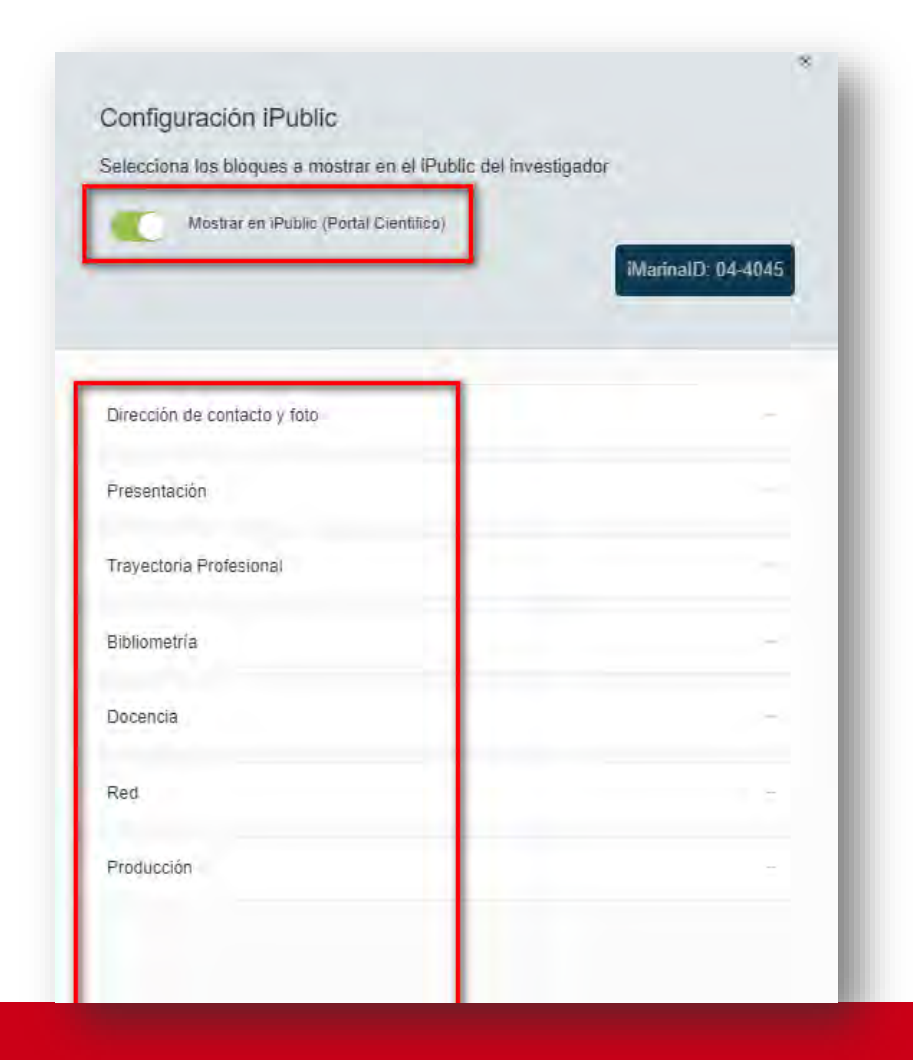

SESIÓN iMarina

# ¿Cómo actualizo mi CV?

#### **Operativas horizontales**

- **iColet** (módulo de importación): importación y actualización de otras fuentes
  - Seleccionar la agencia desde la que se desea importar
  - Esperar actualización de datos
  - Terminar proceso de importación

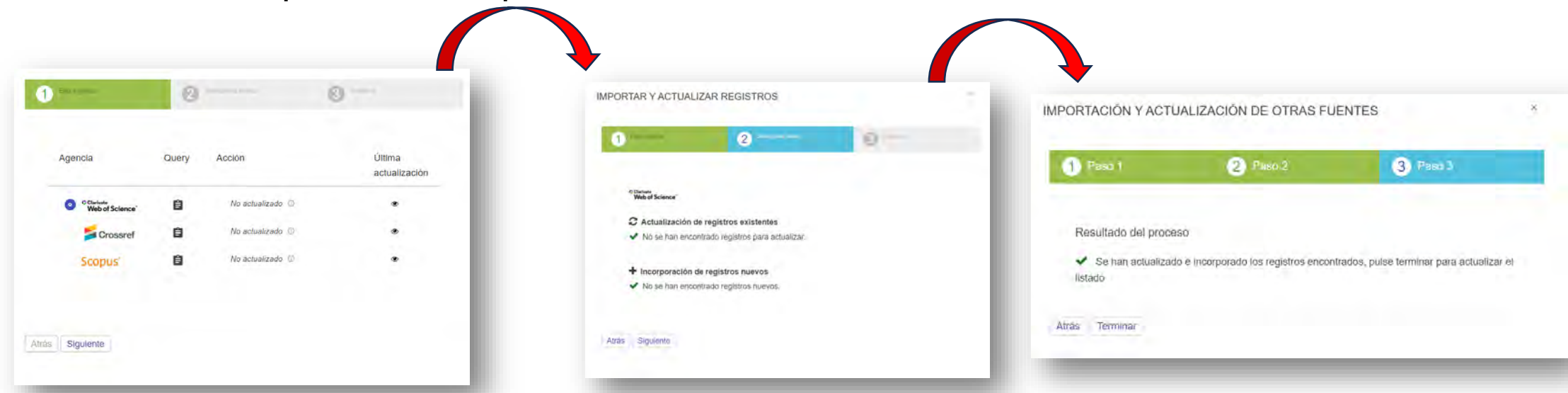

#### **Operativas horizontales**

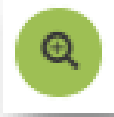

#### Ver ítems sugeridos

- Se abre una caja de búsqueda
- Muestra las firmas que coinciden con alguna parte del nombre, que tienen producción asociada y que no está en el perfil

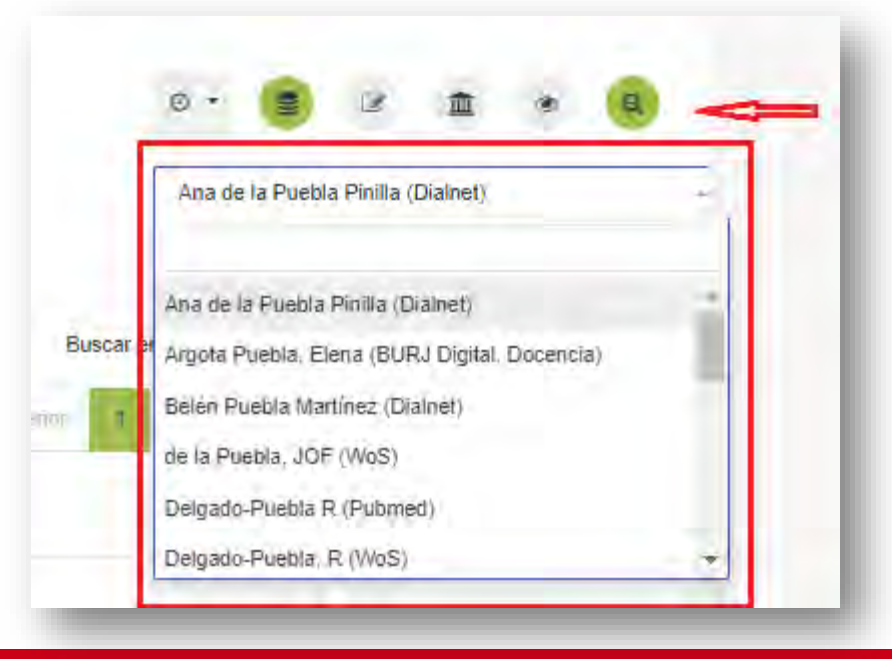

#### **Operativas horizontales**

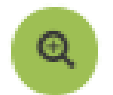

### Ver ítems sugeridos

- Se teclea la firma que se usa habitualmente
- Se selecciona la firma y muestra los documentos asociados
- $\circ~$  En el caso de querer llevarlo a nuestro perfil:
  - Seleccionamos el registro

Pulsamos en "Asociar ítems sugeridos"

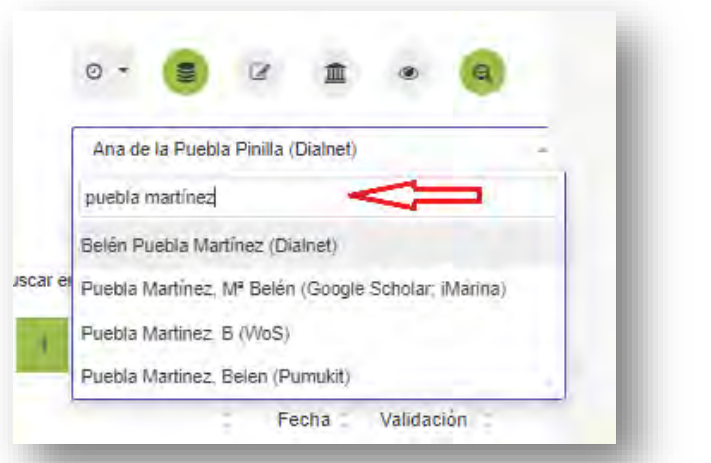

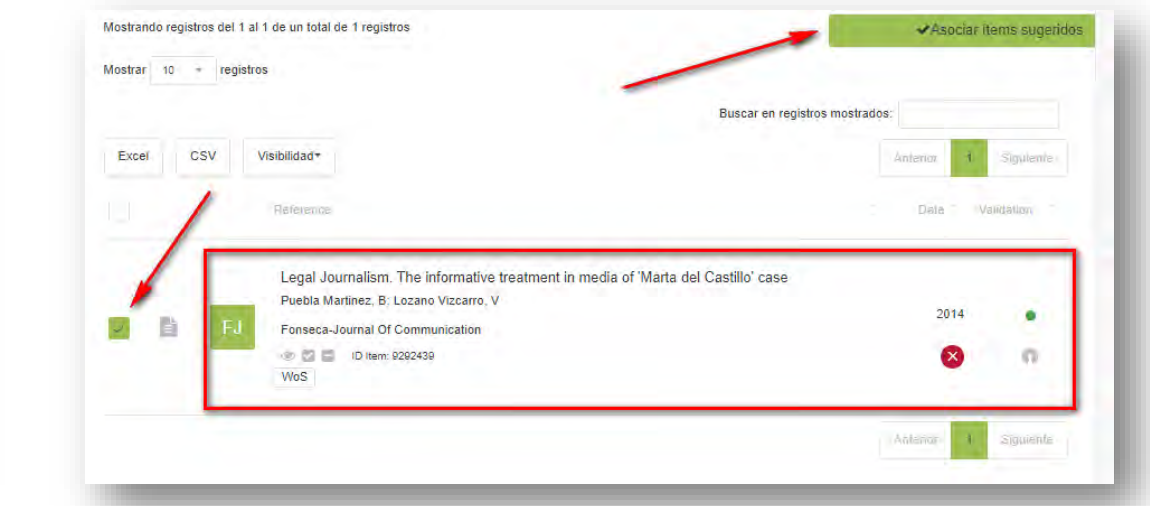

#### **Operativas verticales**

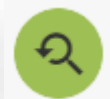

#### Abrir puntos de acceso

- Es otra forma de añadir ítems a nuestro CV
- o Se abre una búsqueda fuera del CV, en toda la base de datos
- Búsqueda por:
  - iMarina ID, External ID (DOI, ISBN...) y Source ID
  - Título
  - Últimos ítems incorporados

| Duoquodu por ID       |                        |
|-----------------------|------------------------|
|                       | -                      |
| iMarina ID            |                        |
| External ID           |                        |
|                       |                        |
| Source ID             |                        |
|                       |                        |
|                       |                        |
|                       |                        |
| Búsqueda por títul    | 0                      |
| Selecciona un tipo de | Producción o Actividad |
|                       |                        |
| Q Palabra o frase e   | en el título ×         |
|                       |                        |
|                       | ACTUALIZAR             |
|                       |                        |
| Últimas incorporac    | ciones en iBase        |
| Última semana         |                        |
|                       |                        |
| dan i                 |                        |
| Última quincena       |                        |

the second second

#### **Operativas verticales**

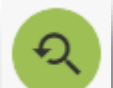

#### Abrir puntos de acceso

- o Buscar el ítem
- o Seleccionar el ítem
- o Asociar al CV

| Búsqueda por ID                   |         |                                                                                                    |      |   |   |
|-----------------------------------|---------|----------------------------------------------------------------------------------------------------|------|---|---|
| iMarina ID                        |         |                                                                                                    |      |   |   |
| External ID                       |         |                                                                                                    |      |   |   |
| Source ID                         |         |                                                                                                    |      |   |   |
| ACTUALIZAS<br>Búsqueda por título |         | Reference I From the title's sequences on films to the opening titles on television fiction. An historic evolut Vera, Stat Grafica (Beltaterra), 11 (21): 99-111 @ 20 10 155559ergrafea 202 (Dinew 6516733) (md)                                                                                    | 2023 | • |   |
| Publicaciones                     |         | Equity in care and support provision for people affected by dementia: experiences of people f<br>James, T. Makadam, N. Sommerlad, A. Barrera Caballero, S. Livingston, G.<br>International Psychogenators, 1-10<br>© 20 To totrificitalitationscation in the ascrass (Millimity, 29<br>Vind   James | 2023 | • | 1 |
| ACTUALIZAS                        | ) B (0) | Capitulo 3. Pero ¿qué me cuentas? Una revisión del concepto de verdad en el S. XXI<br>García-Gordilo, Mar; Palau-Sambio, Dolors, Rivas-de-Roca, Rubén<br>Espejo De Monografías De Camunicación Social. (11) 61-61<br>@ 20 10 5465-0) enco 11 pel: (1) nem el53086                                   | 2023 | • |   |
| Últimas incorporaciones en iBase  |         | Psicoballet, una herramienta clínica de integración social con beneficios a nivel biopsicosoci.                                                                                                    |      |   | 2 |
| Última quincena                   |         |                                                                                                    |      |   |   |
| Último mes                        |         |                                                                                                    |      |   |   |
| Último año                        |         |                                                                                                    |      |   |   |
|                                   |         |                                                                                                    |      |   |   |

#### **Operativas verticales**

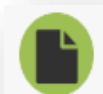

Añadir un nuevo ítem

- Añadir de manera manual
- Importar de agencia (Crossref, Pubmed, etc.

| Paso 1                   | 0    |               | 0 == 1   |  |
|--------------------------|------|---------------|----------|--|
| Seleccione agencia       | -    |               | 1        |  |
| O 🕜 Añadir de manera man | ual  | 0 🕄 OpenAlex  | OpenAlex |  |
| Crossref                 |      | D Publiced Pl | JBMED    |  |
|                          | NC . |               |          |  |
| nilps://www.ejemplo.com  |      |               |          |  |
|                          |      |               |          |  |
|                          |      |               |          |  |

#### **Operativas verticales**

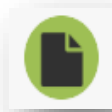

#### Añadir un nuevo ítem

- Añadir de manera manual:
  - ✓ Incluir datos básicos del ítem
  - Posteriormente se pueden añadir más datos

| Pase 1                                                                                                    | 2 Page 2                                                                                                    | 0                                                                                                    |                                                 |
|----------------------------------------------------------------------------------------------------|----------------------------------------------------------------------------------------------------|----------------------------------------------------------------------------------------------------|-------------------------------------------------|
| - Complete el formulario.<br>el·item.<br>si no localiz<br>- Los campos obligat<br>se permitirà la creación di<br> | sbr>- Recuerde que una<br>a la fuente en el listado a<br>orios vienen marcados o<br>el nuevo item.<br>- El ca<br>ficadores persistentes d | vez procesado podrá segui<br>añádala posteriormente en l<br>con un asterisco, sin su inclu<br>ampo de ótros identificadore<br>istintos al DOI. | r editando<br>a edición.<br>Isión no<br>Is está |
| Apartado del CV*                                                                                                  | يوآ آ 🍯                                                                                                    | o de item *                                                                                                    |                                                 |
| Seleccióna apartado del CV                                                                                        | sel                                                                                                    | lecciona tipo de item                                                                                                    | -                                               |
| Tipo de fuente                                                                                                    |                                                                                                    |                                                                                                    |                                                 |
| Congresos CORE CEditori                                                                                           | ales 🔍 Libro 🗇 Libro de Acta                                                                                                    | s O Revista Científica                                                                                                    |                                                 |
| Revista de difusión General                                                                                       |                                                                                                    |                                                                                                    |                                                 |
|                                                                                                    |                                                                                                    |                                                                                                    |                                                 |
| E Fuente                                                                                                    |                                                                                                    |                                                                                                    | -1                                              |
|                                                                                                    |                                                                                                    |                                                                                                    |                                                 |
| Titulo*                                                                                                    |                                                                                                    |                                                                                                    |                                                 |
|                                                                                                    |                                                                                                    |                                                                                                    |                                                 |
| Autores                                                                                                    |                                                                                                    |                                                                                                    |                                                 |
|                                                                                                    |                                                                                                    |                                                                                                    |                                                 |
|                                                                                                    |                                                                                                    |                                                                                                    | #                                               |
| P Descripción                                                                                                    |                                                                                                    |                                                                                                    |                                                 |
|                                                                                                    |                                                                                                    |                                                                                                    |                                                 |
|                                                                                                    |                                                                                                    |                                                                                                    | 11                                              |
| Fecha                                                                                                    |                                                                                                    |                                                                                                    |                                                 |
| 21/ earls                                                                                                    |                                                                                                    |                                                                                                    |                                                 |
| dd/mm/aaaa                                                                                                    |                                                                                                    |                                                                                                    |                                                 |

#### **Operativas verticales**

- Al seleccionar uno o varios ítems, se presentan tres operativas verticales nuevas:
  - o Gestión de duplicados
  - Enviar a lista predeterminada
    - Desasociar del perfil del investigador

| 0 | RS | Redes sociales, adolescentes y jóvenes: convergencia de medios y cultural digital<br>Tur Viñes, Victoria (Investigador/a); Pérez Cuadrado, Pedro (Investigador/a); Paniagua Santamaría, Pedro<br>MINISTERIO DE ASUNTOS ECONOMICOS Y TRANSFORMACION DIGITAL: Universidad Rey Juan Carl<br>© 20 20 20 2010-74980-02-2-R ID Item: 9280122 | 2016 | • |   |   |
|---|----|----------------------------------------------------------------------------------------------------|------|---|---|---|
|   |    | Grupo de Investigación consolidado en Innovación, Educación y Comunicación de la Univers<br>Rubira Garcia, Rainer (Investigador principal (IP)): Puebla Martínez, Mª Belén (Investigador principal (IP))<br>Universidad Rey Juan Carlos: Universidad Rey Juan Carlos<br>© 10 Item: 9280146                                             | 2021 | • | 6 | 1 |
| ¢ |    | IBERIFIER<br>Vinader Segura, Raquel (Investigadoira); Navarro Sierra, Nuria (Investigadoira); Alcolea Díaz, Gema (Inve…<br>European commision; Universidad Rey Juan Carlos<br>☞ 😨 🚍 NEA/CEF7ICITA2020/2381981 🔟 Ditem: 9280173                                                                                                    | 2021 | • |   |   |
| ¢ | CA | Contenidos, arquitectura y participación ciudadana en las webs de los ayuntamientos de la<br>Rodríguez García. Teresa Catalina (Investigador/a); Pérez Cuadrado, Pedro (Investigador/a); López Vila,<br>Comunidad de Madría - Universidad Rey Juan Carlos; Universidad Rey Juan Carlos                                                 | 2008 | • |   | 2 |

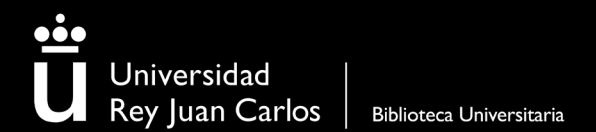

Los datos que nos ofrece el ítem:

- Fuente de publicación
- Enlace al ítem, colección a la que pertenece, exclusión o no de la parte pública, DOI, Id ítem, citaciones...

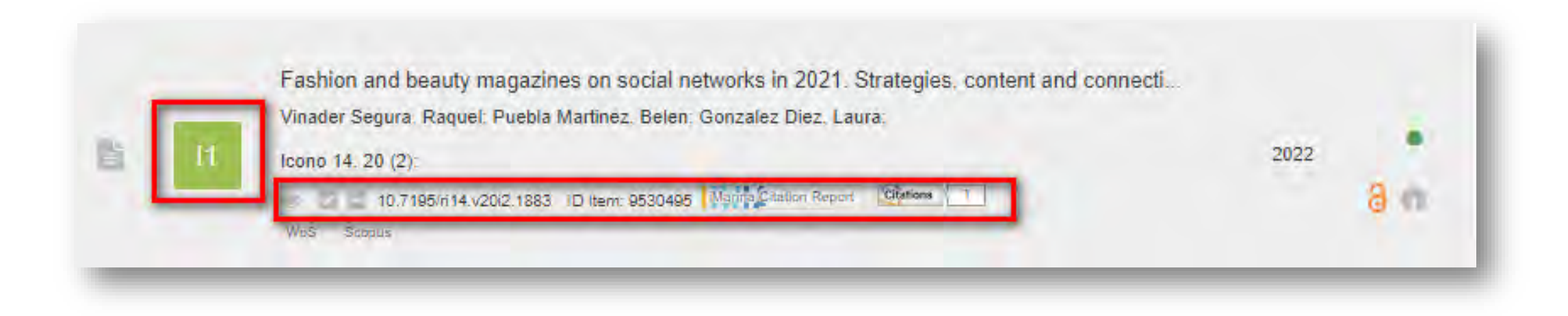

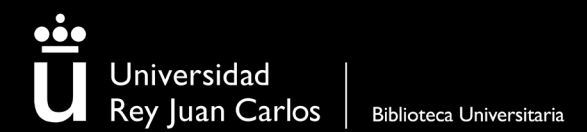

Es posible el envío del ítem al **repositorio institucional** de la URJC siguiendo las políticas de depósito de la producción científica:

• Pulsar sobre Open science

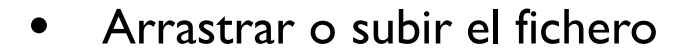

| G | onzalez Diez, Laura:                                                                                                    |                                                             |     | 7    |
|---|----------------------------------------------------------------------------------------------------|-------------------------------------------------------------|-----|------|
|   |                                                                                                    |                                                             |     | 2022 |
|   | Open Science                                                                                                    |                                                             |     | 3    |
|   | Repositorios                                                                                                    |                                                             |     |      |
|   | <ul> <li>Fashion and beauty magazines on social<br/>connecting with audiences through instagra</li> <li>9530495</li> </ul> | al networks in 2021. Strategies, content<br>im              | and |      |
|   | Zenodo                                                                                                    |                                                             |     |      |
|   | Documentación Acreditativa                                                                                                 |                                                             | 1.0 |      |
| ſ | Dspace                                                                                                    |                                                             | -   |      |
|   | Arrastra o selecciona un fichero a subir                                                                                   | Aún no ha subido ningún archivo al<br>repositorio de dspace |     |      |
|   | Subir<br>* preferentemente la "Accepted Version"                                                                           |                                                             |     |      |
|   | Revista ICONO14 Sherna Publisher                                                                                           | Policy + info                                               |     |      |

# ¿Cómo generar informes? (CVs, resúmenes de indicios de calidad, etc.)

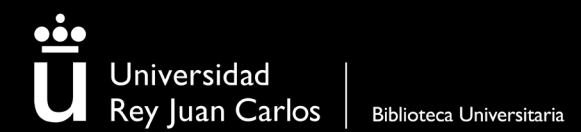

Para exportar o generar un informe del CV es necesario utilizar iReport

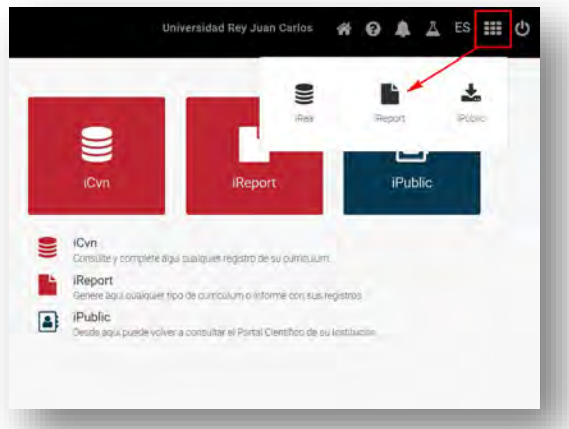

Utilizar los filtros para seleccionar el informe deseado. También puedes buscar el tipo de informe que quieres generar

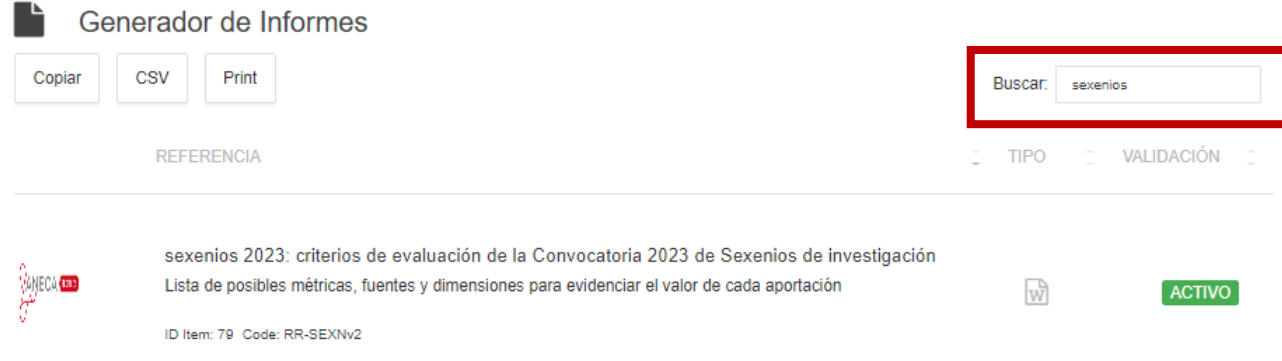

Filtrar por tipo de informe

#### Seleccionar entre las opciones activas

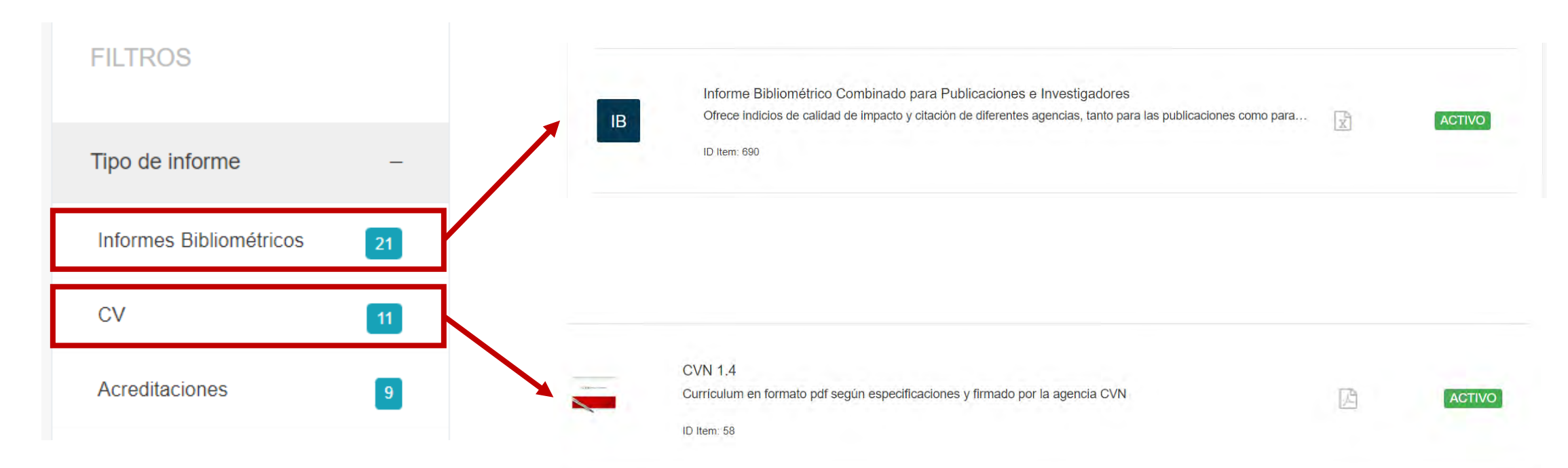

Completar los datos para la generación del informe y hacer click en Generar.

| Fechas y tipología del ítem       |                                             |
|-----------------------------------|---------------------------------------------|
| Años de la producción o actividad |                                             |
| Desde Hasta                       |                                             |
| Selecciona tipo/s de ítem/s       |                                             |
| Agente productor                  | Nombre Investigador o Entidad según informe |
| Puebla Martínez, Mª Belén -       | rtombre miestigador o Entidad segun morme   |
| Origen y estados del ítem         |                                             |
| Selecciona listas                 |                                             |
| Opciones de salida                |                                             |
| Nombre de archivo                 | Nombre del fichero en el que se generará el |
| EjemploNombreReporte              | informe                                     |
| Enviar a: (correos electrónicos)  |                                             |
|                                   |                                             |
| GENERAR                           |                                             |

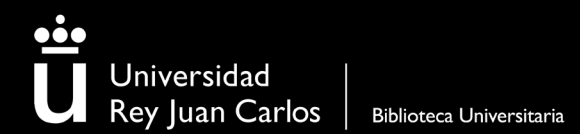

Cuando el informe esté listo, se activará la campana de notificaciones

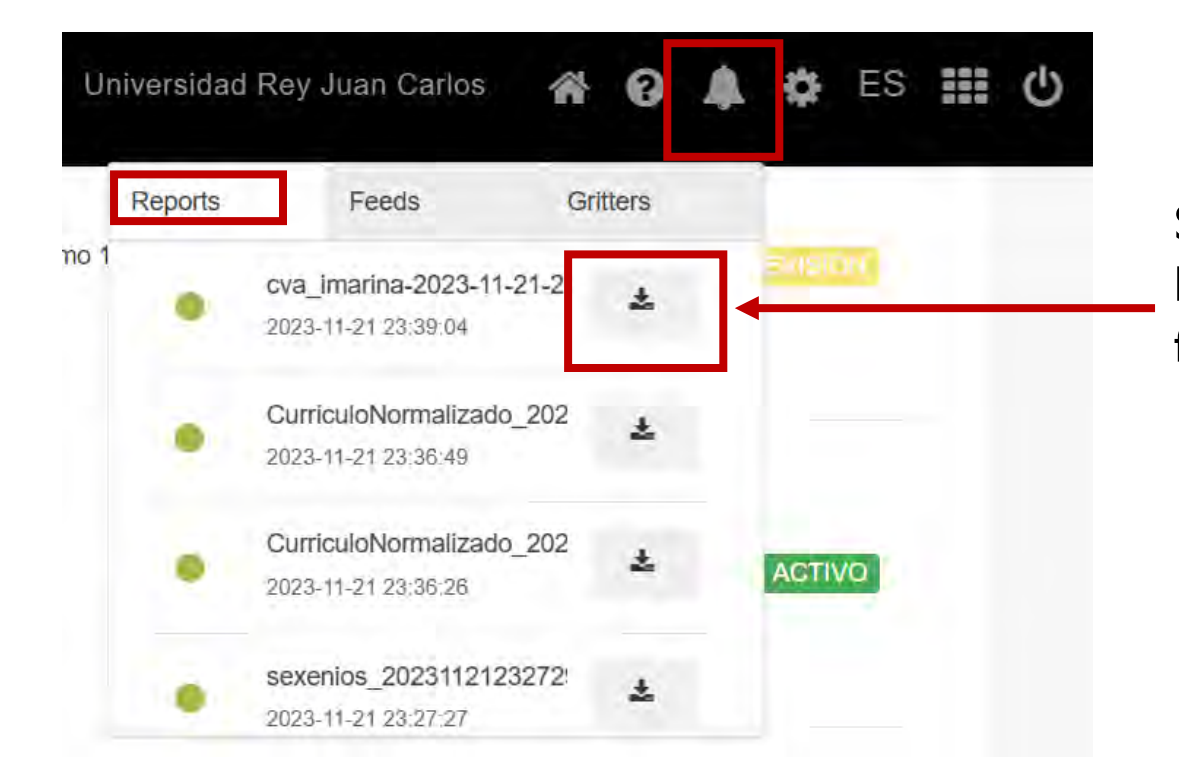

Seleccionar el informe creado y hacer click para descargar el fichero al ordenador

#### Indicar el nombre del fichero y guardarlo

| Guardar como                                                                                                    | ×                                                                                               |       |
|----------------------------------------------------------------------------------------------------|-------------------------------------------------------------------------------------------------|-------|
| $\rightarrow$ $\checkmark$ $\uparrow$ $\clubsuit$ > Este equipo > Descargas $\checkmark$ $\circlearrowright$ $\checkmark$ Busca | ar en Descargas                                                                                 | _     |
| Nombre: sexenios-2023-11-22-00 17 10.docx                                                                                       | Sexenios 20:                                                                                    | 22:01 |
| Tipo: Microsoft Word Document (* docy)                                                                                          |                                                                                                 |       |
|                                                                                                    |                                                                                                 |       |
|                                                                                                    | Aportación-1:-Artículo¤                                                                         |       |
| Examinar carpetas Guardan                                                                                                    | Ir Cancelar                                                                                     | -     |
|                                                                                                    | Autores" Magro-Vela,: S.; Puebla-Martinez, B.; Fernandez, Baraybar A.; a                        |       |
|                                                                                                    | Año-de-publicación 2020=                                                                        |       |
|                                                                                                    | Titulo" Opening sequences, the entrance hall on television fiction: identity building and brand |       |
|                                                                                                    | Editorial Universidad De-Piura®                                                                 |       |
|                                                                                                    | ISBN/ISSN 168409339                                                                             |       |
|                                                                                                    | Revista/Libro* Revista/De Scmunicacion*                                                         |       |
|                                                                                                    |                                                                                                 |       |
|                                                                                                    |                                                                                                 |       |
|                                                                                                    |                                                                                                 |       |
|                                                                                                    | Breveresumenª                                                                                   |       |
|                                                                                                    | Resultados mõs<br>relevantes                                                                    |       |
| Por último, se podrá visualizar el informe generad                                                                              | do Reconccimientos o<br>liados al itemº                                                         |       |
|                                                                                                    | Objetivos" -a                                                                                   |       |
|                                                                                                    | Liderazge"                                                                                      |       |
|                                                                                                    | Internacionalización <sup>a – a</sup>                                                           |       |
|                                                                                                    | N N N N N N N N N N N N N N N N N N N                                                           |       |
|                                                                                                    | Indicios de calidadª                                                                            |       |
|                                                                                                    | Relevancia del medio de difusión=                                                               |       |
|                                                                                                    | Agencia" Categoría" Fecha" IF# Q# D# Pos# Article-influt<br>score#                              | ence  |
|                                                                                                    | Media-Studies-and                                                                               |       |

#### **REVISA TUS PUBLICACIONES**

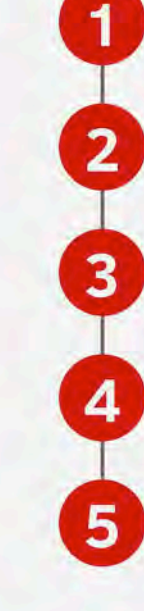

#### ¿Tienes bien tus identificadores?

Comprueba que tienes bien tus identificadores y perfiles de autor. Si no es así actualízalos. <u>+info</u>

#### ¿Tienes ítems sugeridos?

Revisa las publicaciones que te sugiere iMarina y si son tuyas asocialas a tu perfil.

#### ¿Tienes el DOI de la publicación?

Si conoces el DOI de la publicación que te falta puedes añadirla a través del identificador.

#### ¿Tienes el CVN actualizado?

Consulta el video de cómo puedes añadir publicaciones a tu perfil

Universidad Rey Juan Carlos Bibliococa Universitoria

Añade las publicaciones cargándolas desde el CVN de la FECYT o de Universitas XXI

¿Te siguen faltando publicaciones?

Si aún te faltan publicaciones, añádelas manualmente

#### SESIÓN iMarina

## iMarina - <u>Videotutoriales</u>

- Portal científico. Página principal
- Portal científico. Currículum: introducción y filtros
- Portal científico. Currículum iColet: importación y actualización de otras fuentes
- Portal científico. Currículum: operativa horizontal
- Portal científico. Currículum: operativa vertical
- Portal científico. Currículum: editar referencias
- Portal científico. iReport: generar curriculum o Informes

## Contactos

Biblioteca campus Alcorcón

Biblioteca Campus de Aranjuez

Biblioteca campus Fuenlabrada

Biblioteca campus Madrid

Biblioteca Campus Móstoles

Servicios centrales

biblioteca.investigacionca@urjc.es

biblioteca.investigacioncar@urjc.es

biblioteca.investigacioncf@urjc.es

biblioteca.investigacioncmadrid@urjc.es

biblioteca.investigacioncm@urjc.es

biblioteca.investigacion@urjc.es

# GRACIAS